# Contraction Logitech

Getting started with Logitech Alert<sup>™</sup> 750n

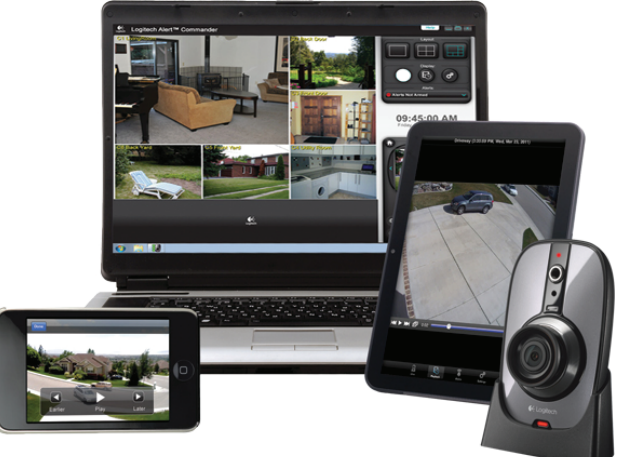

# Master System

For PC Pour PC Para PC Para PC

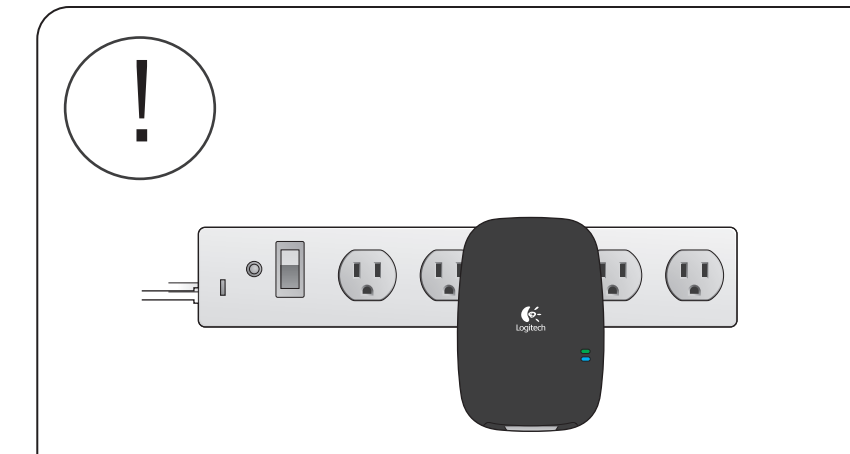

#### English Network Adapter / Power Supply Install Note

Caution should be used when plugging Se debe tener cuidado al conectar the Logitech Alert network adapter or camera power supply into a surge protector, power strip, extension cord or UPS (un-interuptable power supply) una regleta, un cable de extensión because they may filter, interfere with or even block signal transmission. To eliminate any potential issues we ecommend plugging the network adapter or power supply directly into your wall outlet.

Note: Logitech Alert network adapters and power supplies have their own built-in surge protectors.

#### Français

#### Adaptateur réseau / Note d'installation relative au bloc d'alimentation

Soyez très attentif lorsque vous branchez l'adaptateur réseau Logitech Alert ou le boîtier d'alimentation de la caméra à un parasurtenseur, une multiprise, une rallonge ou une alimentation sans interruption (ASI) car ceux-ci risquent de filtrer, èner voire bloquer le signal de transmission. Pour éliminer tout problème, nous vous recommandons de connecter l'adaptateur réseau ou le boîtier d'alimentation directement à votre prise murale.

Remarque: les adaptateurs réseau Logitech Alert et leur alimentation électrique possèdent leurs propres parasurtenseurs intégrés.

#### Español Nota sobre instalación de fuente de alimentación / adaptador de red

el adaptador de red o la fuente de alimentación de la cámara Logitech Alert a un protector de sobrevoltaje, o una fuente de alimentación ininterrumpida (UPS) porque pueden filtrar, interferir en la transmisión de la señal o incluso bloquearla. Para evitar problemas recomendamo conectar el adaptador de red o la fuente de alimentación directamente a la toma de pared.

Nota: los adaptadores de red y las fuentes de alimentación de Logitech Alert tienen sus propios protectores de sobrevoltaje integrados.

#### Português Nota sobre a instalação do adaptador

de rede ou do sistema de alimentação Todo cuidado deve ser tomado ao conectar o adaptador de rede do Logitech Alert ou do sistema contra surtos de voltagem, régua de alimentação, fio de extensão ou alimentação de energia ininterrompívo (UPS) porque talvez filtrem, interfiram ou até mesmo bloqueiem transmissão de sinais. Para eliminar qualquer problema potencial, é recomendável conectar o adaptador de rede ou o sistema de alimentação diretamente a uma tomada de parede.

Observação: adaptadores e sistemas de alimentação do Logitech Alert têm seu próprio protetor contra surtos interno.

Français

Español

Português

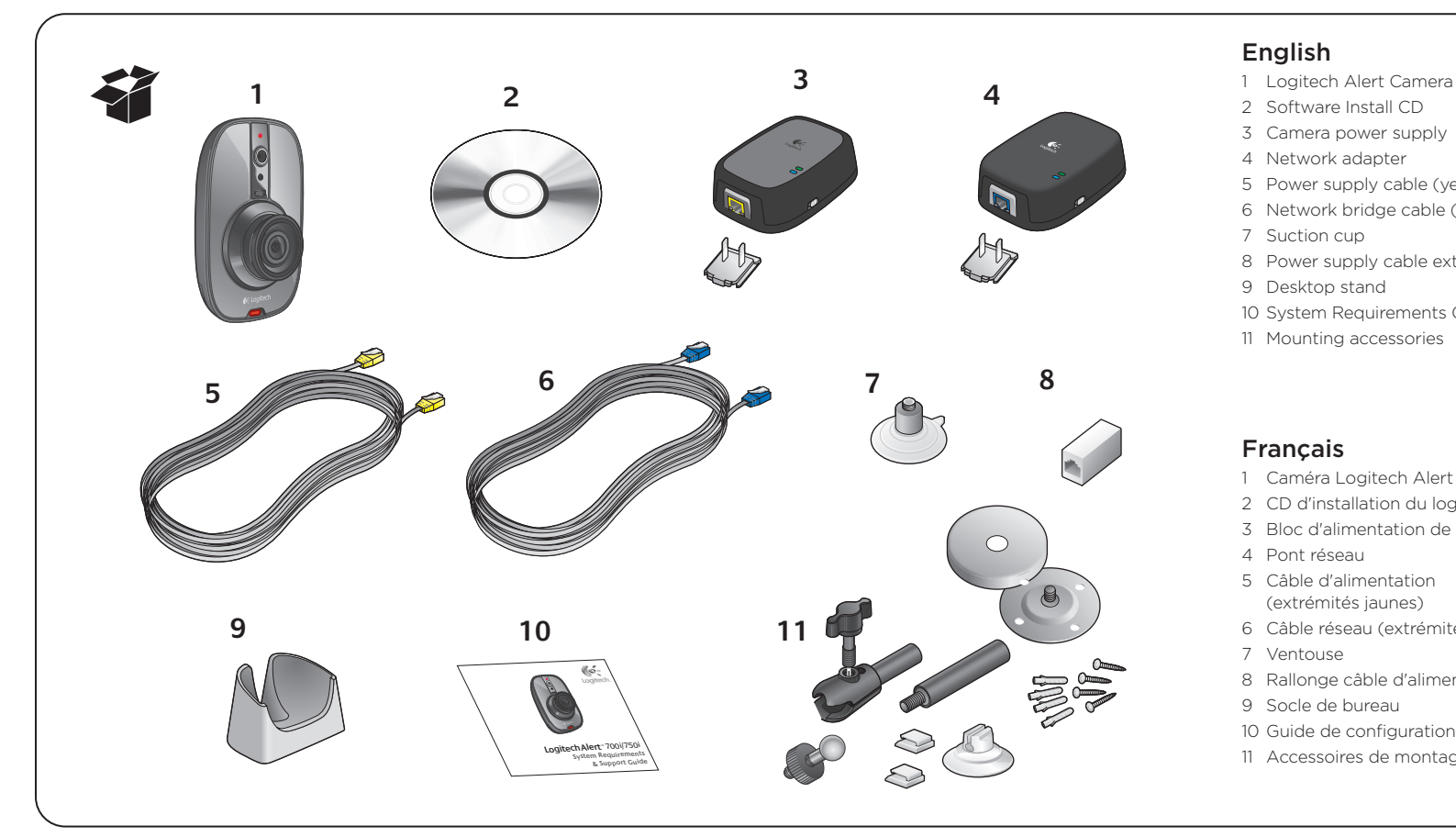

# (!) English Install the Software

English

downloads

will open.

Français

Internet access is required for installation.

Français Installation du logiciel Un accès Internet est requis pour l'installation.

1) Insert the Software Install CD and

• The installer will check for the latest

Alternatively, you can download the

latest version at www.logitech.com/

2) You may be asked to reboot the PC.

3) Logitech Alert Commander software

4) The First Run Wizard will guide you

through the next steps of the setup.

version of the software.

follow the instructions during the install.

Español Instalación del software La instalación requiere una conexión a Internet.

Português Instale o software O acesso à Internet é necessário para a instalação.

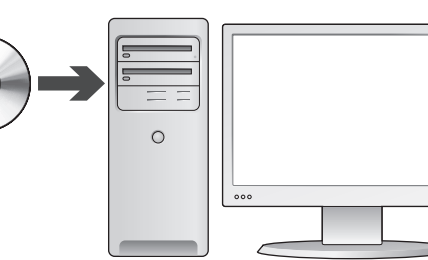

#### Español

1) Inserta el CD de instalación de software y sigue las instrucciones en pantalla.

• El instalador buscará la versión más reciente de software. También puedes descargar la versión más reciente desde www.logitech.com/

downloads 2) Puede que sea necesario reiniciar la PC.

3) Se iniciará el software Logitech Alert Commander. 4) El asistente de primera ejecución te guiará durante el procedimiento.

#### Português

1) Insira o CD de instalação do software e siga as instruções durante a instalação. • O instalador verificará a disponibilidade da versão mais recente do software. Como alternativa, você pode fazer o download da versão mais recente em www.logitech.com/downloads 2) Talvez você seja solicitado a reiniciar o PC. 3) O software Logitech Alert

Commander será aberto. 4) O Assistente para Primeira Execução orientará você nas etapas seguintes da configuração.

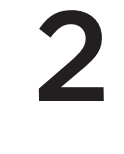

#### English

Plug in Network Adapter When prompted to plug in the network adapter: 1) Plug one end of the blue cable connector into

the network adapter. 1a) Then, plug the network adapter into the power outlet. 2) Connect the other blue cable connector into an open port

#### Français

on your router.

Branchement du pont réseau Lorsque vous êtes invité à brancher le pont réseau: 1) Branchez une extrémité du câble bleu sur le pont réseau. 1a) Ensuite, branchez le pont réseau sur une prise électrique. 2) Connectez l'autre extrémité du câble bleu sur un port ouvert de votre routeur.

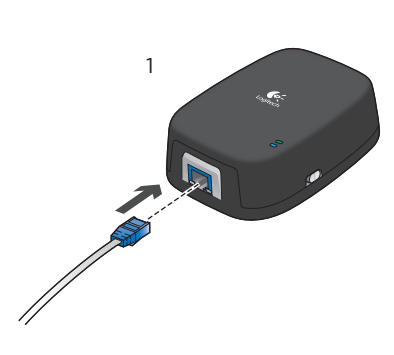

1) Insérez le CD d'installation du logiciel et suivez les instructions pendant l'installation. la dernière version du logiciel. Il est également possible de télécharger la dernière version sur le site www.logitech.com/downloads 2) Vous serez peut-être invité à redémarrer l'ordinateur. 3) Le logiciel Logitech Alert Commander s'ouvre. 4) L'assistant de première exécution vous guide pendant la configuration.

#### Français Español Choix de l'emplacement de la caméra Ubicación de la cámara Choose Your Camera Location English English On a window looking in On a desk or table Clean the window's surface and the inside area of the suction cup before applying it to the window. Français Periodically press the suction cup against the glass to strengthen its bond to the window.

Sur une fenêtre, vers l'intérieur

Nettoyez la vitre ainsi que la partie interne de la ventouse

avant de l'appliquer sur la vitre. Appuyez périodiquement

sur la ventouse afin de renforcer son adhésion à la vitre.

En una ventana, orientada hacia el interior

para reforzar su adhesión a la ventana.

Em uma janela, voltada para dentro

Limpia la superficie de la ventana y el interior

de la ventosa antes de aplicarla a la ventana.

Limpe a superfície da janela e a área interna

do copo de sucção antes de aplicá-lo à janela.

Pressione periodicamente o copo de sucção

contra o vidro para fortalecer a adesão à janela.

Presiona periódicamente la ventosa contra el cristal

Sur une table ou un bureau Español En un escritorio o mesa

Português Em uma mesa ou escrivaninha

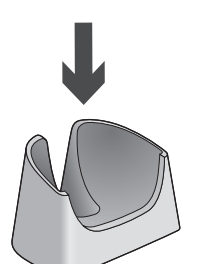

Português Escolher o local da câmara

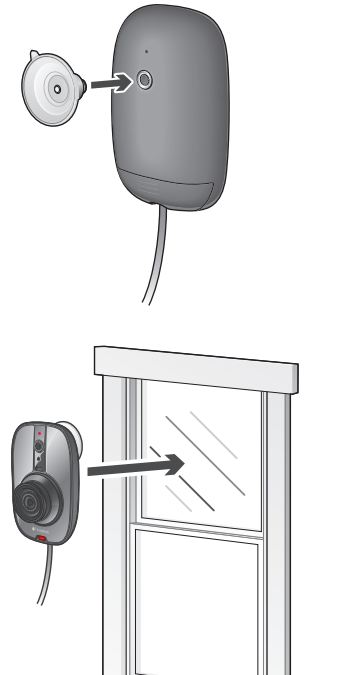

#### English

Using In-the-box Accessories You can use the mini-suction cup and cable wall clips to help route the power supply cable (yellow connector) along the window's edge and provide additional security to that camera.

#### Français

Utilisation des accessoires du coffret Vous pouvez utiliser la petite ventouse et les attaches murales du câble d'alimentation (jaune) pour loger le câble (conector amarelo) ao longo da borda da janela le long de la fenêtre et ainsi garantir plus e proporcionar segurança adicional à câmara. de sécurité.

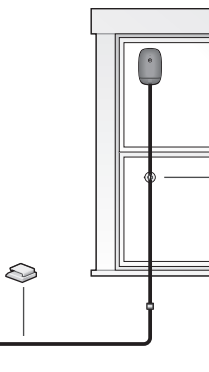

Español Uso de los accesorios suministrados Usa la miniventosa y los clips de pared

#### adhesivos para pasar el cable de fuente de alimentación (conector amarillo) a lo largo del borde de la ventana, a fin de afianzar la posición de la cámara.

Português

Usar os acessórios incluídos

Você pode usar o minicopo de sucção

e os clipes de parede do cabo para ajudar

a ordenar o cabo do sistema de alimentação

- 2 Software Install CD 3 Camera power supply 4 Network adapter
- 5 Power supply cable (yellow tips) 6 Network bridge cable (blue tips) 7 Suction cup 8 Power supply cable extended
- 9 Desktop stand 10 System Requirements Guide 11 Mounting accessories

# Français

- 1 Caméra Logitech Alert 2 CD d'installation du logiciel 3 Bloc d'alimentation de la caméra
- 4 Pont réseau 5 Câble d'alimentation
- (extrémités jaunes) 6 Câble réseau (extrémités bleues)
- 7 Ventouse 8 Rallonge câble d'alimentation
- 9 Socle de bureau 10 Guide de configuration requise
- 11 Accessoires de montage

#### Español

- 1 Cámara Logitech Alert 2 CD para instalación de software
- 3 Fuente de alimentación para la cámara 4 Puente de red
- 5 Cable de alimentación (extremos amarillos)
- 6 Cable de puente de red
- (extremos azules)
- 7 Ventosa
- 8 Alargador de cable de alimentación 9 Base de sobremesa 10 Guía de requisitos del sistema
- 11 Accesorios para montaje

#### Português 1 Câmara do Logitech Alert

- 2 CD de instalação do software 3 Sistema de alimentação da câmara
- 4 Ponte de rede
- 5 Cabo do sistema de alimentação (extremidades amarelas)
- 6 Cabo da ponte de rede
- (extremidades azuis) 7 Copo de sucção
- 8 Extensor do cabo de alimentação
- 9 Suporte de mesa 10 Guia de reguisitos de sistema
- 11 Acessórios para montagen

#### English Legal Warning

Certain uses of security camera products and audio devices, such as employee monitoring, surreptitious viewing and recording of images and/or audio, or the use, publication or distribution of image and/or audio recordings, are prohibited or restricted by country, state and local laws.

Be sure to comply with the laws in your country, state, and locality when using Logitech Alert products and services.

#### Français

Avertissement Certaines utilisations des caméras de surveillance et des dispositifs audio sont interdites ou réglementées par des lois nationales et locales, telles que la surveillance des employés, le visionnage et l'enregistrement discrets d'images ou de son, ou l'utilisation, la publication

ou la distribution d'enregistrement vidéo ou audio. Veillez à respecter les lois locales lors de l'utilisation des produits et services Logitech Alert.

#### Español

Advertencia legal Algunos usos de dispositivos de audio y cámaras de seguridad entre ellos la vigilancia de empleados, la visualizaciór o grabación secreta de imágenes o sonido, y el uso, la publicaciór y la distribución de grabaciones de magen y sonido) están prohibidos o sujetos a restricciones bajo la legislación local, regional o naciona Al usar productos v servicios Logitech Alert, asegúrate de cumplir localidade quando usar produtos con las leyes vigentes en tu país o región.

#### Português

Aviso legal Determinados usos de produtos de câmara de segurança e dispositivos de áudio, como monitoramento de empregados, visualização e gravação sub-reptícias de imagens e/ou áudio, ou o uso, a publicação ou a distribuição de gravações de imagem e/ou áudio, são proibidos u restritos pelas leis de um país, estado ou localidade Cumpra as leis de seu país, estado ou e serviços do Logitech Alert.

#### Español

Conexión de puente de red Cuando se te indique que conectes el puente de red:

1) Conecta el puente de red a uno de los extremos del conector de cable azul. 1a) A continuación, conecta el puente de red a la toma

de corriente. 2) Conecta el otro conector de cable azul a un puerto abierto en el enrutador

#### Português

Conecte a ponte de rede Quando solicitado a conectar a ponte de rede: 1) Conecte uma extremidade do conector do cabo azul

à ponte de rede.

1a) Em seguida, conecte a ponte de rede a uma tomada elétrica. 2) Conecte o outro conector do cabo azul a uma porta aberta no roteador.

# 3

#### English

Plug In Your Camera When prompted to connect your camera: 1) Remove the hatch from the back of the camera. 1a) Plug the yellow cable connector into the port. 1b) Use the lock slider to lock the connector in place. 1b) Utilisez la glissière pour verrouiller 2) Plug the other end of the yellow cable connector

into the power supply port. Plug the power supply into an outlet near the PC where the software is installed.

## Français

Branchement de la caméra

Lorsque vous êtes invité à connecter la caméra: 1) Retirez le panneau situé à l'arrière de la caméra. 1a) Branchez le câble jaune sur le port. le connecteur en place.

2) Branchez l'autre extrémité du câble jaune dans le port du bloc d'alimentation. Branchez le bloc d'alimentation dans une prise située à proximité de l'ordinateur sur lequel le logiciel est installé.

#### Español

Conecta la cámara Cuando se te indique que conectes la cámara: 1) Quita la tapa de la parte posterior de la cámara. 1a) Conecta al puerto el conector de cable amarillo. 1b) Usa el pasador para inmovilizar el conector. 2) Conecta el otro extremo del conector de cable amarillo al puerto de fuente de alimentación. Conecta la fuente de alimentación a una toma junto a la PC en que se ha instalado el software.

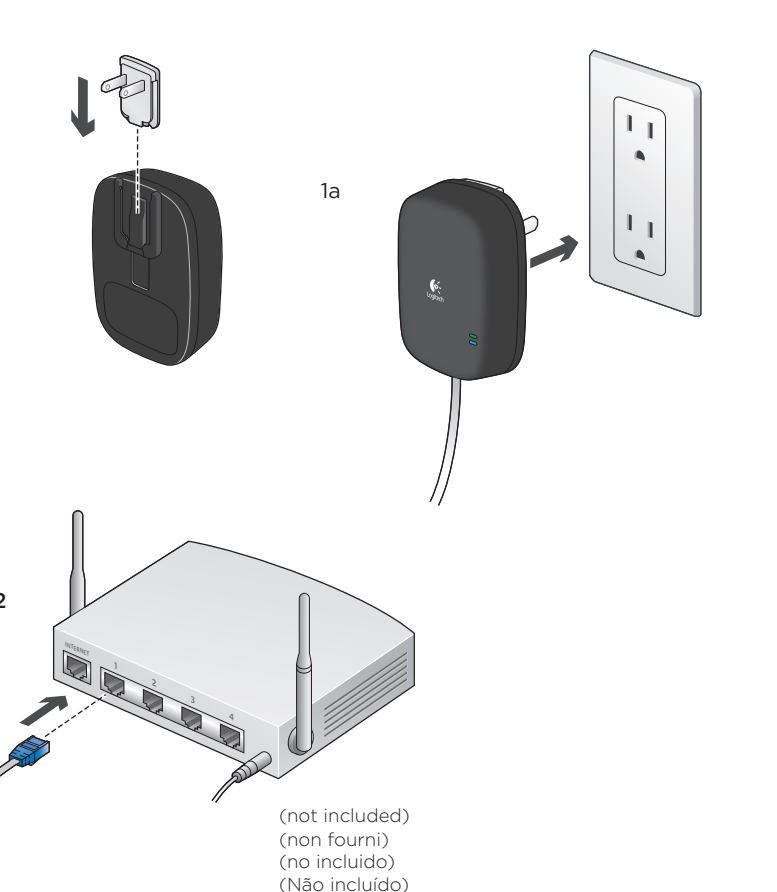

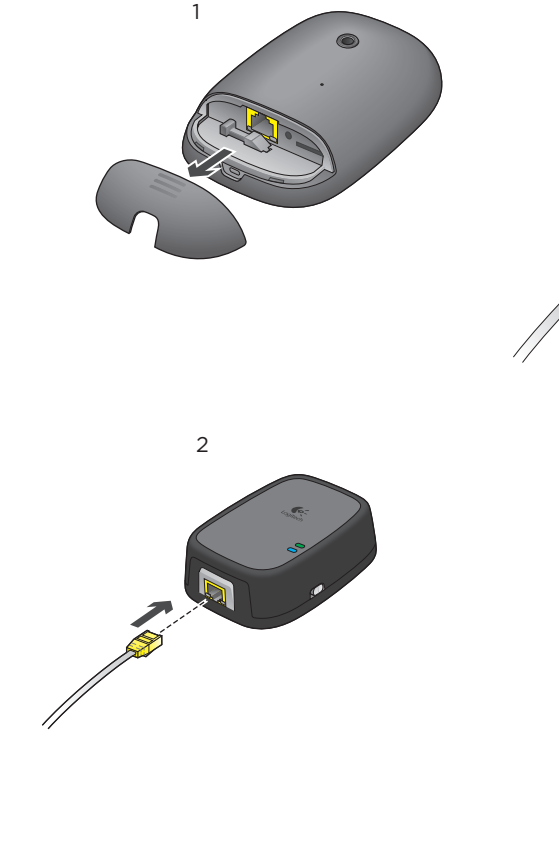

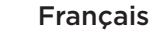

Shortly after connecting, your camera will appear Peu de temps après la connexion, votre caméra

#### Español

no tardará en aparecer en el software Alert Commander. Ahora puedes mover la cámara a la ubicación deseada

# 2

#### English

Warning: Using camera to look out a window a secondary outdoor lighting source is available. Infrared illumination used in night vision cameras cannot penetrate glass and can adversely affect picture quality. You can turn off night vision in the Settings > Camera> Advanced>Night Vision Off.

#### Français

Avertissement: utilisation de la caméra vers l'extérieur d'une fenêtre A utiliser uniquement pour les applications à vision non nocturne ou lorsqu'une source lumineuse extérieure secondaire est disponible. L'illumination infrarouge utilisée dans les caméras à vision nocturne ne traverse pas la vitre et peut diminuer la qualité d'image. Vous pouvez désactiver la vision nocturne dans Paramètres > Caméra > Avancé > Vision nocturne désactivée.

#### Español

Advertencia: uso de la cámara a través de una ventana Only use for non-night vision applications or when Utilízala solamente de día o cuando existe una fuente de iluminación secundaria exterior. La iluminación por infrarrojos utilizada en las cámaras de visión nocturna no puede penetrar el cristal y puede afectar a la calidad de la imagen. Puedes desactivar la visión nocturna en Configuración > Cámara > Avanzada > Visión nocturna desactivada.

#### Português

Aviso: Uso da câmara para observar de uma janela Somente use para aplicativos de visão não noturna ou quando uma fonte de luz externa secundária estiver disponível. A iluminação infravermelha usada em câmaras com visão noturna não consegue penetrar vidro e pode afetar negativamente a qualidade da imagem. A visão noturna pode ser desativada em Configurações > Câmara > Avançado > Desativar visão noturna.

### English

On a wall or ceiling. The wall mount allows you to easily fasten your camera to a ceiling, wall, or flat surface. 1) Start by pre-drilling holes into the wall and screwing in the mounting base. 2a) Thread the ball joint into the camera. 2b) Place the ball joint end into the wall mount clamp and tighten, using the wing nut. 3) Attach the camera to the mounting arm.

Sur un mur ou au plafond. La fixation murale vous permet de fixer facilement votre caméra au plafond, sur un mur ou une surface plane. 1) Commencez par percer des trous dans le mur, puis vissez la base de montage. 2a) Insérez le joint à rotule dans la caméra. 2b) Placez l'extrémité du joint à rotule dans le système de fixation de la fixation murale et serrez à l'aide de l'écrou à ailettes. 3) Fixez la caméra sur le bras de montage.

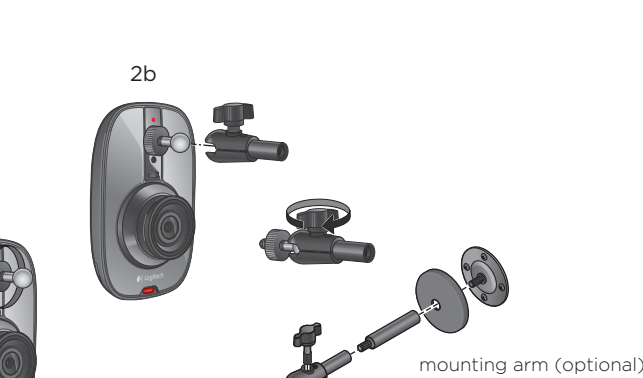

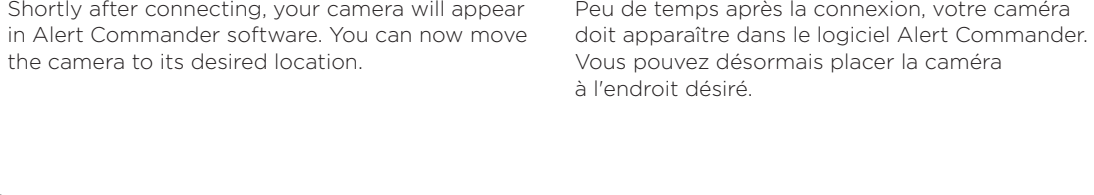

the camera to its desired location.

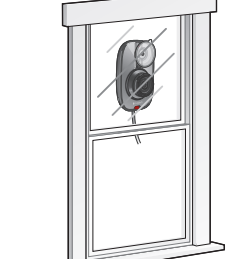

English

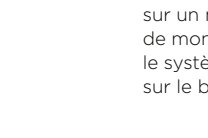

Français

#### English

Before you begin... ) Read all instructions before beginning he installatior

2) During installation, we will test your PC's irewall settings. If prompted to allow Logitech Alert access to the network. you should always answer "Yes" or "Allow."

#### Français

Avant de commencer.. 1) Lisez l'ensemble des instructions avant

de commencer l'installation. 2) Au cours de l'installation, nous testerons

es paramètres du pare-feu de votre ordinateur. Si vous êtes invité à autoriser Logitech Alert à accéder au réseau, vous devez toujours sélectionner Oui ou Autoriser.

#### Español

Antes de empezar... 1) Lee todas las instrucciones antes de iniciar a instalación

2) Durante la instalación se comprobará la configuración de servidor de seguridad de tu PC. Cuando se te pregunte si deseas permitir que Logitech Alert acceda a la red, deberías responder afirmativamente ("Sí" o "Permitir").

#### Português

Antes de começar... 1) Leia todas as instruções antes de iniciar a instalação

2) Durante a instalação, testaremos as configurações do firewall do PC. Se solicitado a permitir acesso do Logitech Alert à rede, sempre responda "Sim" ou "Permitir".

#### Português

Conecte a câmara

Quando solicitado a conectar a câmara: 1) Remova a porta na parte posterior da câmara. 1a) Conecte o conector do cabo amarelo à porta. 1b) Use o fecho deslizante para prender o conector na posição. 2) Conecte a outra extremidade do conector

do cabo amarelo à porta do sistema de alimentação. Conecte o sistema de alimentação a uma tomada elétrica próxima do PC em que o software está instalado.

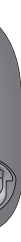

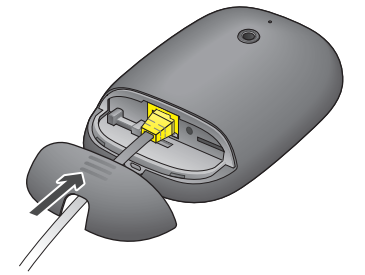

Una vez establecida la conexión, la cámara

#### Português

Logo após a conexão, a câmara aparecerá no software Alert Commander. Agora você pode colocar a câmara no lugar desejado.

#### Español

Instrucciones para montaje en la pared o el techo: La pieza de montaje en pared facilita la fijación de la cámara al techo o a una pared. 1) Taladra los agujeros en la pared y atornilla la base de montaje. 2a) Rosca la unión de bola en la cámara. 2b) Coloca el extremo de la unión de bola en la abrazadera de la pieza de montaje en la pared y aprieta utilizando la tuerca de mariposa. 3) Acopla la cámara al brazo de montaje.

#### Português

Instruções para montagem em parede/teto: A montagem em parede permite que você fixe a câmara em um teto ou uma parede. 1) Comece fazendo os furos necessários na parede e prendendo a base de montagem com parafusos. 2a) Enrosque a junta de esfera na câmara. 2b) Coloque a extremidade da junta de esfera na braçadeira do suporte de parede e aperte usando a porca-borboleta. Prenda a câmara no braço de montagem.

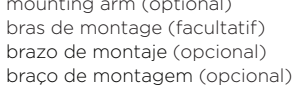

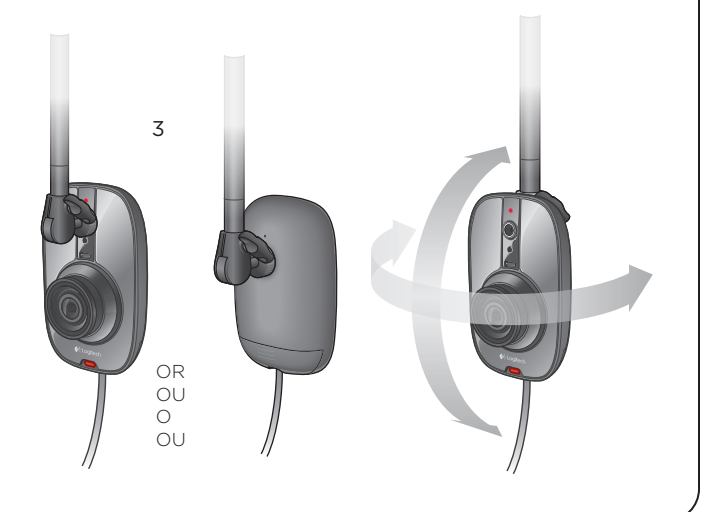

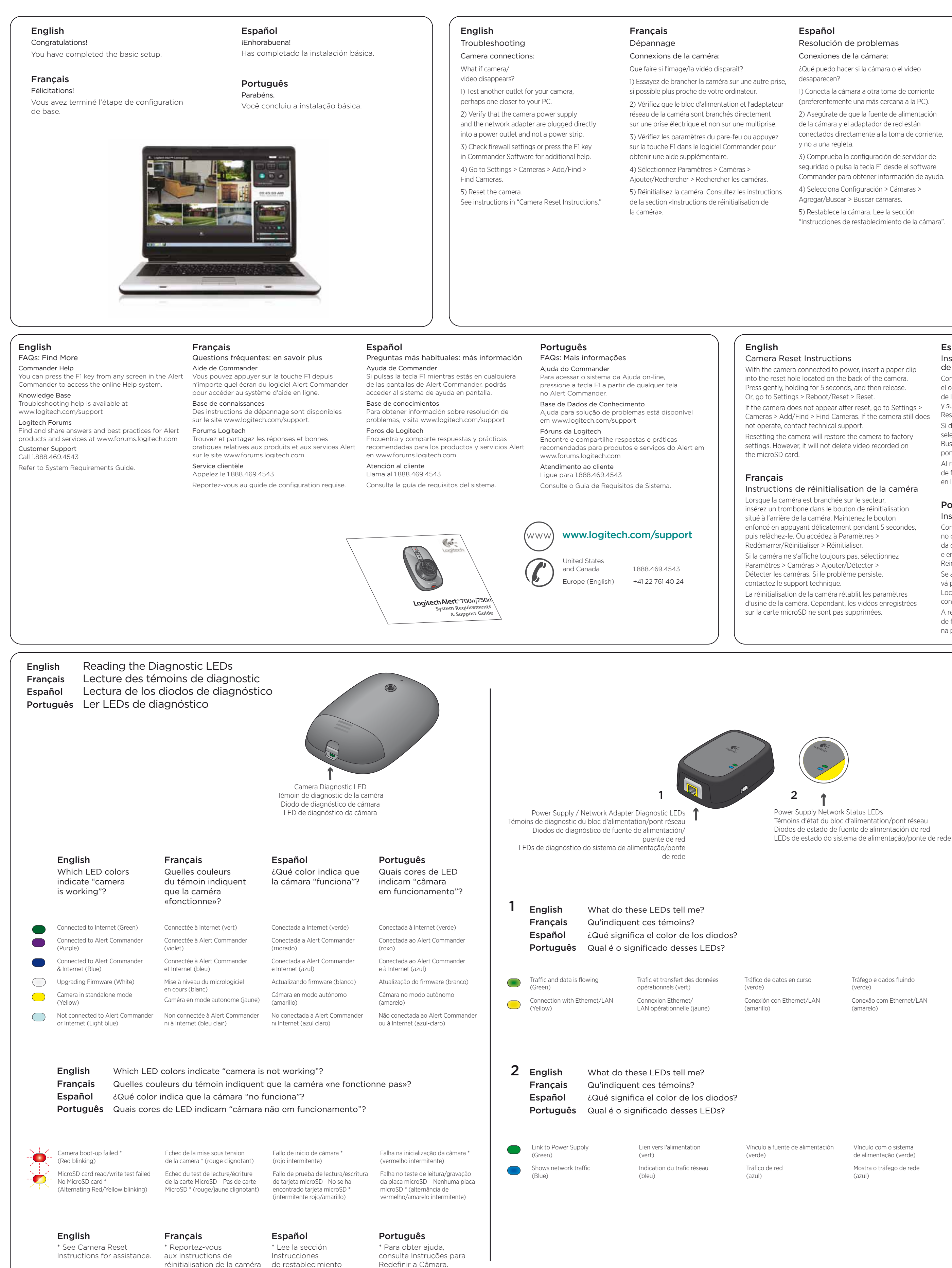

pour plus d'assistance.

de la cámara.

#### Español

#### Resolución de problemas Conexiones de la cámara:

¿Qué puedo hacer si la cámara o el video

desaparecen?

1) Conecta la cámara a otra toma de corriente (preferentemente una más cercana a la PC). 2) Asegúrate de que la fuente de alimentación de la cámara y el adaptador de red están conectados directamente a la toma de corriente.

y no a una regleta. 3) Comprueba la configuración de servidor de seguridad o pulsa la tecla F1 desde el software Commander para obtener información de ayuda.

4) Selecciona Configuración > Cámaras > Agregar/Buscar > Buscar cámaras.

5) Restablece la cámara. Lee la sección "Instrucciones de restablecimiento de la cámara"

#### Português

adicional.

Solução de problemas

Conexões da câmara: O que fazer se a câmara ou o vídeo desaparecer? 1) Teste outra tomada elétrica para a câmara,

possivelmente uma mais próxima do PC. 2) Verifique se o sistema de alimentação da câmara e o adaptador de rede estão conectados diretamente a uma tomada elétrica e não a uma régua

de alimentação. 3) Verifique as configurações do firewall ou pressione a tecla F1 no software Commander para obter ajuda

4) Vá para Configurações > Câmaras > Adicionar/Localizar > Localizar câmaras. 5) Redefina a câmara. Consulte as instrucões em "Instruções para redefinir a câmara".

#### English

What do I do if the power supply cable (yellow connector) is too short? To lengthen, either use the supplied cable extender or purchase a longer ethernet (CAT-5e) cable. Longer cables are available for purchase at

www.logitech.com/dvs/ (Accessories)

#### Français

Que faire si le câble d'alimentation (jaune) est trop court? Pour le rallonger, utilisez la rallonge fournie ou achetez un câble Ethernet (CAT-5e) plus long. Des câbles plus longs sont en vente sur le site (Accessoires).

#### Español

¿Qué puedo hacer si el cable de fuente de alimentación (conector amarillo) es corto? Para alargarlo puedes usar el extensor de cable que se proporciona o adquirir un cable Ethernet (CAT-5e) más largo. En www.logitech.com/dvs/ (Accessories) (CAT-5e) mais longo. Cabos mais longos se pueden adquirir cables más largos.

Português curto?

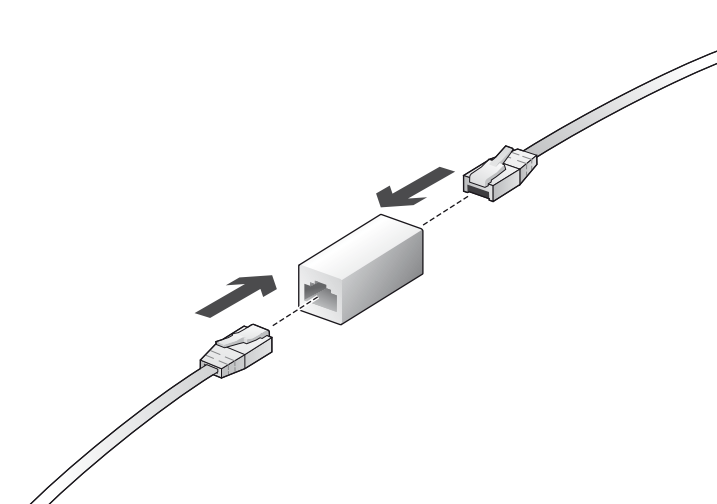

#### With the camera connected to power, insert a paper clip into the reset hole located on the back of the camera. Press gently, holding for 5 seconds, and then release. Or, go to Settings > Reboot/Reset > Reset. f the camera does not appear after reset, go to Settings > Cameras > Add/Find > Find Cameras. If the camera still does not operate, contact technical support.

Resetting the camera will restore the camera to factory settings. However, it will not delete video recorded on

Instructions de réinitialisation de la caméra Lorsque la caméra est branchée sur le secteur, insérez un trombone dans le bouton de réinitialisation situé à l'arrière de la caméra. Maintenez le bouton nfoncé en appuyant délicatement pendant 5 secondes, puis relâchez-le. Ou accédez à Paramètres > Redémarrer/Réinitialiser > Réinitialiser.

Paramètres > Caméras > Ajouter/Détecter > Détecter les caméras. Si le problème persiste,

La réinitialisation de la caméra rétablit les paramètres d'usine de la caméra. Cependant, les vidéos enregistrées sur la carte microSD ne sont pas supprimées.

#### Español Instrucciones de restablecimiento de la cámara

Con la cámara conectada a la electricidad, inserta un clip en el orificio de restablecimiento situado en la parte posterior de la cámara. Presiona ligeramente durante 5 segundos y suelta. O ve a Configuración > Reiniciar/Restablecer > Restablecer.

Si después del restablecimiento la cámara no aparece, selecciona Configuración > Cámaras > Agregar/Buscar > Buscar cámaras. Si la cámara sigue sin funcionar, ponte en contacto con el Servicio de asistencia técnica. Al restablecerse la cámara, se restaura la configuración de fábrica. Sin embargo, no se eliminará el video grabado en la tarjeta microSD

#### Português

Instruções para redefinir a câmara Com a câmara ligada à tomada, introduza um clipe de papel no orifício de redefinição localizado na parte posterior da câmara. Pressione cuidadosamente por cinco segundo e em seguida solte. Ou vá para Configurações > Reinicializar/Redefinir > Redefinir. Se a câmara não aparecer depois da redefinição, vá para Configurações > Câmaras > Adicionar/Localizar >

Localizar câmaras. Se a câmara ainda não funcionar, contate a assistência técnica. A redefinição da câmara restaurará as configurações

de fábrica. No entanto, não excluirá vídeo gravado na placa microSD

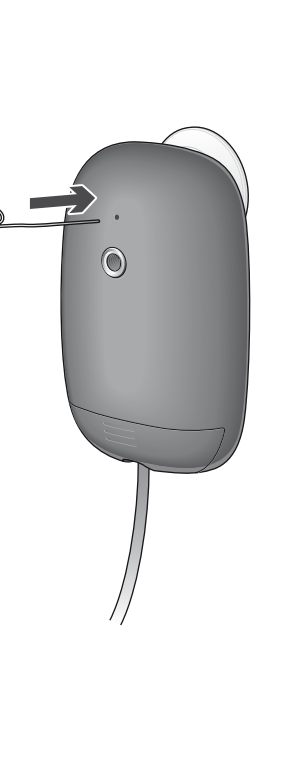

## English Français Español

Reading the Motion LED Lecture du témoin de mouvement Lectura del diodo de movimiento

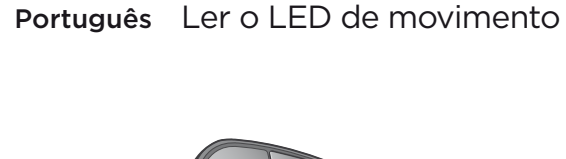

Motion LED

Témoin de mouvemer

Diodo de movimiento

LED de movimento

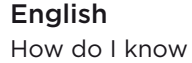

the camera is recording? Camera is ready to record

Camera is recording (Red blinking)

# English Turning Off Motion and Diagnostic LEDs

You can turn off the motion and diagnostic LEDs in the Settings > Cameras > Camera > Show LED for.... See F1 Help for instructions.

#### Français Désactivation des témoins de mouvement et de diagnostic Vous pouvez désactiver les témoins de mouvement

Caméra > Afficher le témoin de. Pour obtenir des instructions, accédez à l'aide via la touche F1

#### English

How to access your cameras away from home... The Logitech Alert system includes free remote viewing that allows you to see live video from computer or use our smartphone apps for iPhone®, iPad®, Android™ or BlackBerry® devices.

#### Français

Comment accéder à vos vidéos quand vous n'êtes pas à la maison... Le système Logitech Alert comprend un visionnage à distance gratuit qui vous permet de regarder en direct les vidéos filmées par vos caméras. Il vous suffit d'accéder à notre site sécurisé à l'adresse Todos os sistemas Logitech Alert incluem exibição remota gratuita, que permite que você http://alert.logitech.com depuis un ordinateur connecté à Internet ou d'utiliser nos applications smartphone pour iPhone®, iPad®, Android™ ou BlackBerry®.

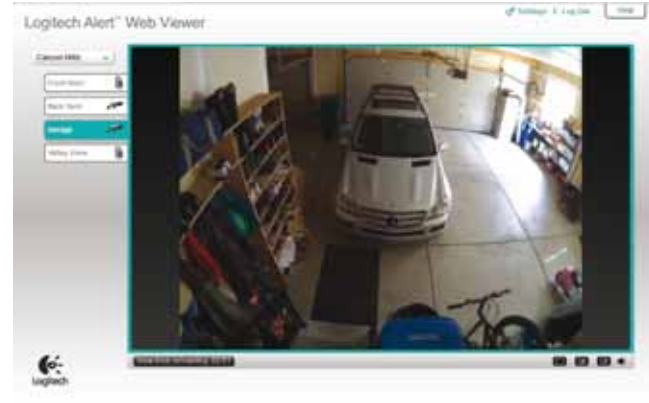

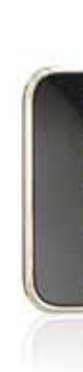

Watch from anywhere—for free

Français Surveiller gratuitement depuis n'importe où

Vínculo com o sistema

On/Off switch for Power Supply Network Adapter LEDs Commutateur Marche/Arrêt des témoins du bloc d'alimentation/pont réseau Conmutador de diodos de fuente de alimentación de puente de red LEDs de ligado/desligado para sistema de alimentação/ponte de rede

#### English

How do I turn these LEDs off? Use the switch located on the side of the power supply or network adapter to disable these diagnostic LEDs.

#### Français

Comment désactiver ces témoins? Utilisez le commutateur situé sur le côté du bloc d'alimentation ou du pont réseau pour désactiver ces témoins de diagnostic.

#### Español

¿Cómo se apagan los diodos? Usa el conmutador situado en el lateral de la fuente de alimentación o el puente de red para desactivar estos diodos de diagnóstico.

#### Português

Como desligo esses LEDs? Use o comutador localizado na lateral do sistema de alimentação ou da ponte de rede para desativar esses LEDs de diagnóstico.

de alimentação (verde) Mostra o tráfego de rede (azul)

Tráfego e dados fluindo

Conexão com Ethernet/LAN

(verde)

(amarelo)

English

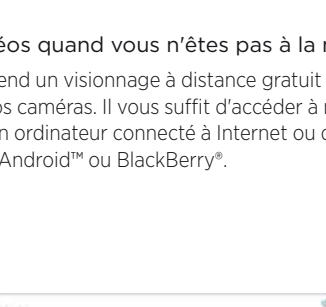

O que devo fazer se o cabo do sistema de alimentação (conector amarelo) for muito

Para estendê-lo, use o extensor de cabo fornecido ou adquira um cabo Ethernet estão disponíveis para compra em www.logitech.com/dvs/ (Acessórios).

#### English

Want to see more setup tips? Go to www.logitech.com/security/support

#### Français

Vous souhaitez consulter d'autres conseils de configuration? Visitez le site www.logitech.com/ security/support

#### Español

¿Deseas ver más sugerencias para la instalación? Visita www.logitech.com/security/support

#### Português

Deseja ler mais dicas de instalação? Vá para www.logitech.com/security/support

#### Français Comment savoir si la caméra

enregistre?

La caméra est prête à enregistrer (rouge). La caméra enregistre (rouge clignotant).

et de diagnostic en sélectionnant Paramètres > Caméras :

#### Español ¿Cómo sé si la cámara está grabando?

Cámara lista para grabar (rojo)

Cámara grabando (roio intermitente)

#### Português Como sei se a câmara está gravando?

A câmara está pronta para gravar (luz vermelha) A câmara está gravando

(luz vermelha intermitente)

#### Español Desactivación de diodos de movimiento

y diagnóstico Los diodos de movimiento y diagnóstico se pueden

desactivar a través de Configuración > Cámaras > Cámara > Mostrar diodo para.. Utiliza la tecla F1 para acceder a la información de ayuda.

#### Português

Desligar LEDs de movimento e diagnóstico Você pode desligar os LEDs de movimento e diagnóstico em Configurações > Câmaras > Câmara > Mostrar LED de... Para obter instruções, acesse a Ajuda pressionando F1.

#### Español

#### Cómo acceder a las cámaras desde fuera de casa...

El sistema Logitech Alert incluye la visualización remota gratuita que permite ver video en directo your cameras. Just log in to our secure site at http://alert.logitech.com from an Internet-connected capturado por tus cámaras. Inicia sesión en nuestro sitio seguro en http://alert.logitech.com desde una computadora conectada a Internet o utiliza nuestras aplicaciones de teléfonos Smartphone para dispositivos iPhone®, iPad®, Android™ o BlackBerry®.

#### Português

#### Como acessar as câmaras quando longe de casa...

veja vídeo ao vivo das câmaras. Basta entrar em nosso site seguro em http://alert.logitech.com a partir de um computador conectado à Internet ou usar nossos aplicativos de smartphone para dispositivos iPhone®, iPad®, Android™ ou BlackBerry®.

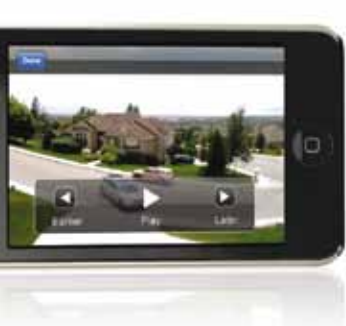

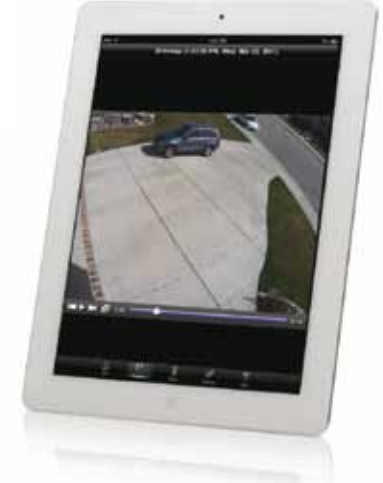

Español Vigila desde cualquier sitio, gratuitamente

Português Visualização de qualquer lugar gratuitamente

www.logitech.com

© 2012 Logitech. All rights reserved. Logitech, the Logitech logo, and other Logitech marks are owned by Logite and may be registered. All other trademarks are the property of their respective owners. Logitech assumes responsibility for any errors that may appear in this manual. Information contained herein is subject to chan without notion

© 2012 Logitech. Tous droits réservés. Logitech, le logo Logitech et les autres marques Logitech sont la propriét exclusive de Logitech et sont susceptibles d'être déposés. Toutes les autres marques commerciales sont la propriét de leurs détenteurs respectifs. Logitech décline toute responsabilité en cas d'erreurs susceptibles de s'être glissé dans le présent manuel. Les informations énoncées dans ce document peuvent faire l'objet de modification sans avis préalat